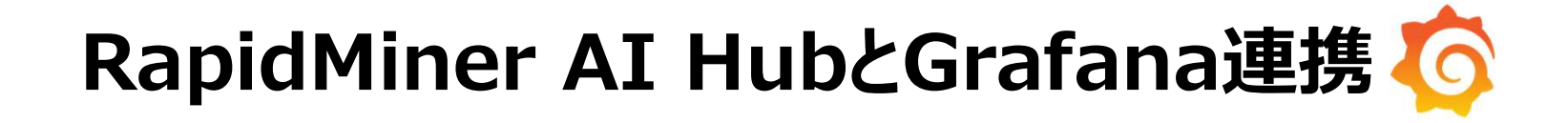

株式会社KSKアナリティクス

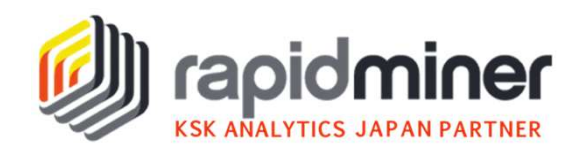

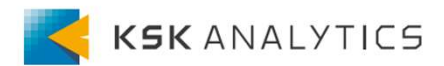

RapidMiner AI-Hubの付属機能であるGrafanaにより、 RapidMinerと連携されたインタラクティブで動的なダッシュ ボードを簡単に作成することが出来ます。

本資料では、RapidMinerとの連携方法やダッシュボードの実際の作り方をご紹介します。RapidMiner AI-Hubをご利用中の方、あるいはご利用をご検討されている方は是非、ご参考にしてみてください。

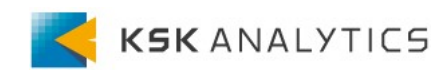

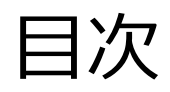

目次

- 1. Grafanaとは?
- 2. 前提条件
  - 1. Grafanaと連携する上での前提条件
  - 2. Webサービスへの登録
- 3. ダッシュボードの作成
  - 1. パネルの作成
  - 2. テーブル
  - 3. 散布図
  - 4. 円グラフ
  - 5. 折れ線グラフ
  - 6. ヒストグラム
- 4. マクロと変数
- 5. オートリフレッシュ機能

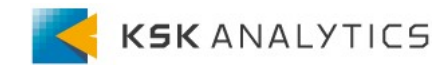

# 1. Grafanaとは?

# Grafanaの基本情報

Grafana Labs社が開発しているオープンソースのデータ可視化ツール RapidMiner AI Hubに付属しています

### 簡単にダッシュボードを作成することが可能です

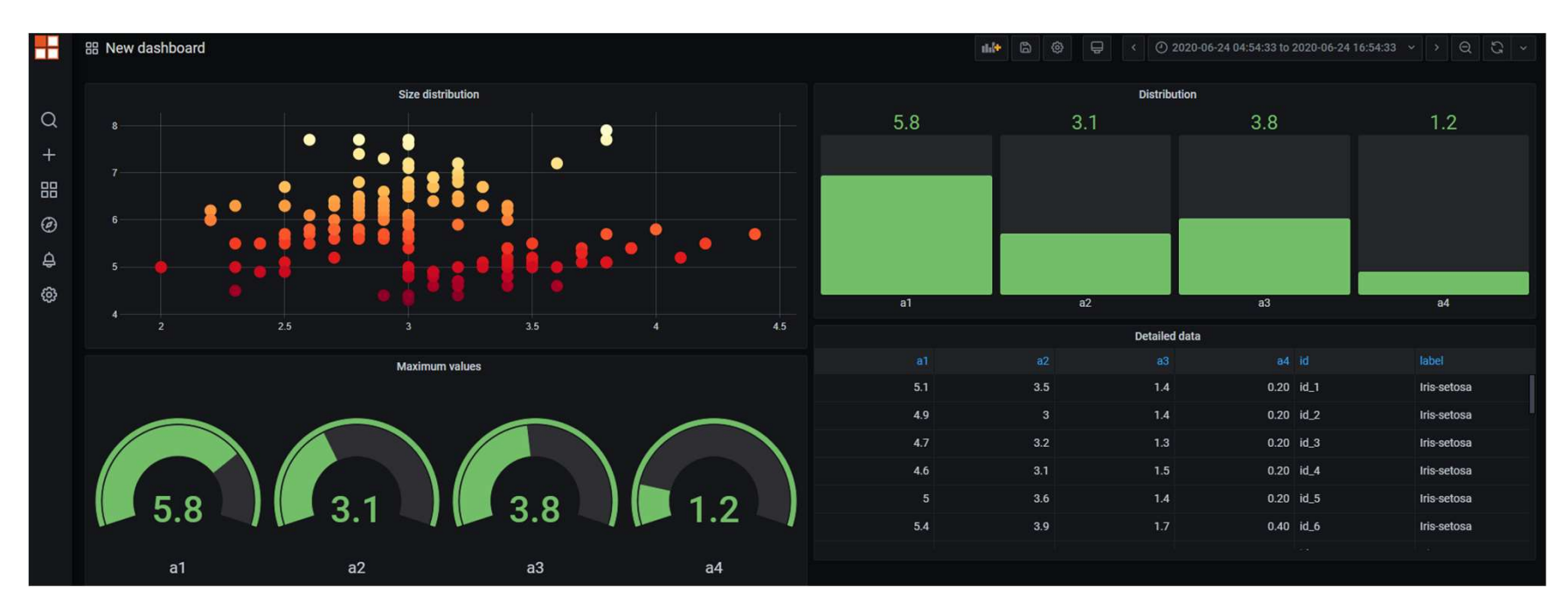

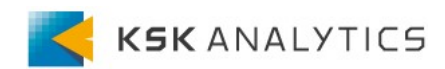

# Grafanaと連携する上での前提条件

- Webサービスへの登録
- JSONで出力
- Grafanaへのデータソースの型は2種類
  - table :

データセットにtimestamp属性がない。

作成するグラフと互換性のある数値データを持つ。

- timeseries :

データセットにtimestamp属性を含む。 ※属性名は**"timestamp**"でなければならない。

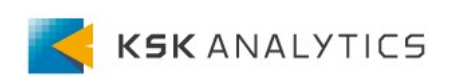

Webサービスへの登録

プロセスを作成し、AI Hubのリポジトリに保存します。

| <ul> <li>データのインポート</li> <li>▲I_Hub_9.8 (v9.8 connected as admin)</li> <li>▲ Connections (admin)</li> <li>▲ apps (admin)</li> <li>■ apps (admin)</li> <li>■ groups (admin)</li> <li>■ home (admin)</li> <li>■ admin (admin)</li> <li>■ data (admin)</li> <li>■ data (admin)</li> <li>■ process (admin)</li> <li>■ read_Titanic Training (admin - 20/11/11 15</li> </ul> | リポジトリ ×                               |          |
|----------------------------------------------------------------------------------------------------|---------------------------------------|----------|
| <ul> <li>Al_Hub_9.8 (v9.8 connected as admin)</li> <li>Connections (admin)</li> <li>apps (admin)</li> <li>groups (admin)</li> <li>home (admin)</li> <li>admin (admin)</li> <li>dashboard (admin)</li> <li>data (admin)</li> <li>process (admin)</li> </ul>                                                                                                    | 🛨 データのインポート                           | ≡ ▼      |
| <ul> <li>Connections (admin)</li> <li>apps (admin)</li> <li>groups (admin)</li> <li>home (admin)</li> <li>admin (admin)</li> <li>dashboard (admin)</li> <li>data (admin)</li> <li>grocess (admin)</li> <li>read_Titanic Training (admin - 20/11/11 15</li> </ul>                                                                                                    | Al_Hub_9.8 (v9.8 connected as admin)  | ^        |
| <ul> <li>apps (admin)</li> <li>groups (admin)</li> <li>home (admin)</li> <li>admin (admin)</li> <li>dashboard (admin)</li> <li>data (admin)</li> <li>process (admin)</li> <li>read_Titanic Training (admin - 20/11/11 15</li> </ul>                                                                                                    | Connections (admin)                   |          |
| <ul> <li>groups (admin)</li> <li>home (admin)</li> <li>admin (admin)</li> <li>dashboard (admin)</li> <li>data (admin)</li> <li>process (admin)</li> <li>read_Titanic Training (admin - 20/11/11 15</li> </ul>                                                                                                    | apps (admin)                          |          |
| <ul> <li>home (admin)</li> <li>admin (admin)</li> <li>dashboard (admin)</li> <li>data (admin)</li> <li>process (admin)</li> <li>read_Titanic Training (admin - 20/11/11 15</li> </ul>                                                                                                    | 🕨 🚞 groups (admin)                    |          |
| <ul> <li>admin (admin)</li> <li>dashboard (admin)</li> <li>data (admin)</li> <li>process (admin)</li> <li>read_Titanic Training (admin - 20/11/11 15)</li> </ul>                                                                                                    | 🔻 📩 home (admin)                      |          |
| <ul> <li>dashboard (admin)</li> <li>data (admin)</li> <li>process (admin)</li> <li>read_Titanic Training (admin - 20/11/11 15)</li> </ul>                                                                                                    | Tadmin (admin)                        |          |
| <ul> <li>data (admin)</li> <li>process (admin)</li> <li>read_Titanic Training (admin - 20/11/11 15)</li> </ul>                                                                                                    | dashboard (admin)                     |          |
| process (admin) read_Titanic Training (admin - 20/11/11 15)                                                                                                    | 🕨 🔁 data (admin)                      |          |
| 🛷 read_Titanic Training (admin - 20/11/11 15                                                                                                    | process (admin)                       |          |
|                                                                                                    | 🛷 read_Titanic Training (admin - 20/1 | 11/11 15 |
|                                                                                                    | Process                               |          |
| Process                                                                                                    | <b>Retrieve Titanic Training</b>      |          |
| Process<br>Retrieve Titanic Training                                                                                                    | inp c out                             |          |

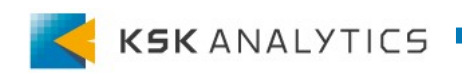

res

Webサービスへの登録

### ブラウザのAI Hubのリポジトリから該当のプロセスを選択し、 Export as Web Serviceをクリックします。

| # Repository     | Depertury Drownear                                  | J File Operation |
|------------------|-----------------------------------------------------|------------------|
| Home             | Repository Browser                                  | 🚯 Refresh        |
| Projects         | /home/admin/dashboard/process                       | Delete entry     |
| Repository       | Greated on New 40, 2020 4:24:56 DM by admin         | Rename enti      |
| Search processes | Created on Nov 10, 2020 4:34:56 PM by admin         | Download         |
| # Processes      | 🔄 Folder Contents                                   | Journoud         |
| Schedules        | Name Llass Medification Date                        | Permissions      |
| Executions       |                                                     |                  |
| Queues           | read_litanic Training admin Nov 11, 2020 3:15:28 PM |                  |
|                  |                                                     | Pload new v      |
|                  |                                                     | Secution         |

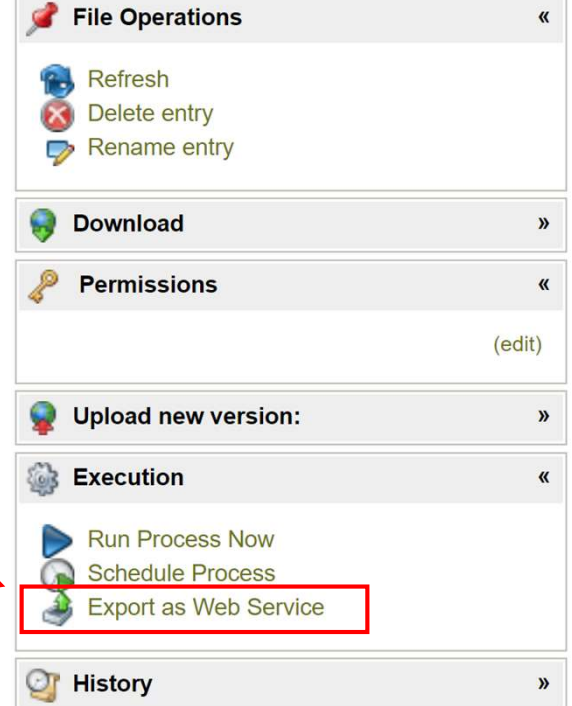

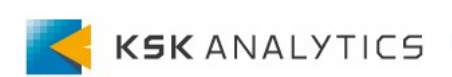

Webサービスへの登録

### Output formatに**JSON**を選択し、 SubmitをクリックしてWebサービスに登録します。

Edit Web Service: read\_Titanic Training

| Service Settings  |                                                                         |                                                                                             |                            |                             |                  |  |  |  |  |  |  |  |
|-------------------|-------------------------------------------------------------------------|---------------------------------------------------------------------------------------------|----------------------------|-----------------------------|------------------|--|--|--|--|--|--|--|
| Data source       | /home/admin/dashboard/                                                  | /process/read_]<br>nember meta da                                                           | Titanic Tra<br>ata (This v | aining<br>will simplify the | editing of param |  |  |  |  |  |  |  |
| Output format     | JSON                                                                    |                                                                                             |                            | ```                         | ~                |  |  |  |  |  |  |  |
| MIME Type         | application/json                                                        | application/json                                                                            |                            |                             |                  |  |  |  |  |  |  |  |
| Cache input       |                                                                         |                                                                                             |                            |                             |                  |  |  |  |  |  |  |  |
| Parameter binding | URL query parameter                                                     | Target (macro                                                                               | /operato                   | r parameter)                | Mandatory        |  |  |  |  |  |  |  |
|                   | Add macro binding                                                       | Add param                                                                                   | eter bind                  | ing                         | -                |  |  |  |  |  |  |  |
| Submit            | Add macro binding<br>Copy from process of<br>Web Se                     | Add param<br>ontext                                                                         | eter bind                  | ing                         |                  |  |  |  |  |  |  |  |
| Submit            | Add macro binding<br>Copy from process co<br>Web Se<br>Web Service      | <ul> <li>Add param ontext</li> <li>Prvice:</li> <li>es</li> </ul>                           | eter bind                  | ing                         |                  |  |  |  |  |  |  |  |
| Submit            | Add macro binding<br>Copy from process co<br>Web Service<br>Web Service | <ul> <li>Add param ontext</li> <li>Prvice:</li> <li>es</li> <li>es</li> <li>Edit</li> </ul> | Delete                     | Test                        |                  |  |  |  |  |  |  |  |

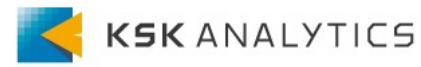

3. ダッシュボードの作成

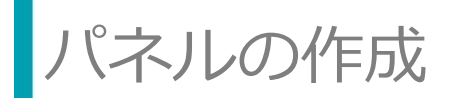

AI HubのランディングページからDashboardをクリックします。 または、直接、以下ヘアクセスでも構いません。 http(s)://your-platform-deployment/grafana/

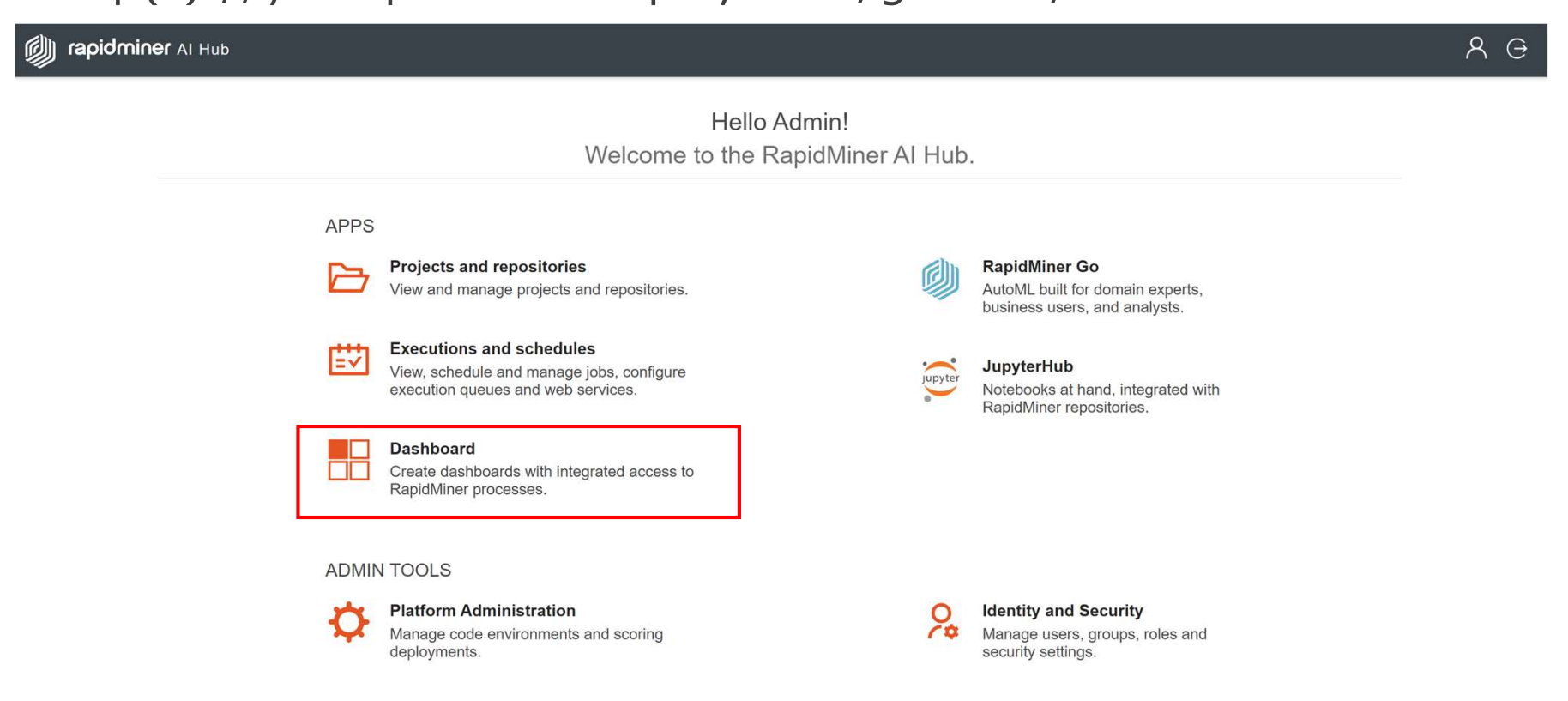

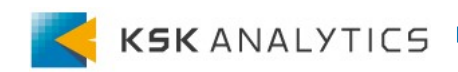

3. ダッシュボードの作成

パネルの作成

### Createをクリックすると、新しくダッシュボードを作成できます。

| Q   +   Create   B Dashboard   ▷ Folder   ↓ Import   Convert to row                     |                  | 器 New dashbo | ard                               |   |
|-----------------------------------------------------------------------------------------|------------------|--------------|-----------------------------------|---|
| + Create                                                                                | Q                |              |                                   | × |
| <ul> <li>Bashboard</li> <li>Folder</li> <li>↓ Import</li> <li>Convert to row</li> </ul> | +                | Create       |                                   |   |
|                                                                                         | 明<br>③<br>中<br>③ | ⊞ Dashboard  | + Add new panel<br>Convert to row |   |

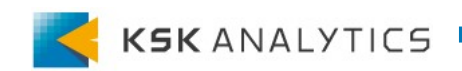

3. ダッシュボードの作成

パネルの作成

### クエリでデータソースを選択し、オプションでグラフの設定を行います。 できたグラフは、右上の"Apply"を押してパネルに追加します。

| ÷     | New dashbo | oard / Edit Panel       |                          |                       |                       |                    |                 |            | O Disca | ard Save | Apply |
|-------|------------|-------------------------|--------------------------|-----------------------|-----------------------|--------------------|-----------------|------------|---------|----------|-------|
|       |            |                         |                          |                       | Fill Fit              | Exact 🕘 Last 6 hou | ırs v Q G v     | Panel Fiel | d Overr | ides     | >     |
|       |            |                         |                          | Panel Title           |                       |                    |                 |            |         |          |       |
|       | Age        | Passenger Class         | Sex                      | No of Siblings or Spo | No of Parents or Chil | Passenger Fare     | Survived        |            |         |          |       |
|       | 29         | First                   | Female                   | 0                     | 0                     | 211                | Yes             | Gra        | ph      | Stat     | 4     |
|       | 2          | First                   | Female                   | 1                     | 2                     | 152                | No              |            |         |          | 2     |
|       | 30         | First                   | Male                     | 1                     | 2                     | 152                | No              |            | •••     |          |       |
|       | 25         | First                   | Female                   | 1                     | 2                     | 152                | No              | Gau        | ge      | Bar gau  | ge    |
|       | 48         | First                   | Male                     | 0                     | 0                     | 27                 | Yes             |            |         |          |       |
| P Ou  | erv 1      | د<br>Transform 0        |                          |                       |                       |                    |                 |            |         |          |       |
| 0 4   |            |                         |                          |                       |                       |                    |                 | Tab        | le      | Text     |       |
| 鑬 def | ault       | ✓ ⑦ → Query             | options MD = auto = 1086 |                       |                       |                    | Query inspector |            |         |          |       |
|       |            |                         |                          |                       |                       |                    |                 |            |         |          |       |
|       |            |                         |                          |                       |                       |                    | ↓ ↑ Ů ⊚ ₪       |            |         | A1       |       |
| tab   | le ~       | read Titanic Training 👻 |                          |                       |                       |                    |                 | Heatr      | nap     |          |       |
|       |            |                         |                          |                       |                       |                    |                 |            |         |          |       |
| + Que | ry         |                         |                          |                       |                       |                    |                 |            |         |          |       |

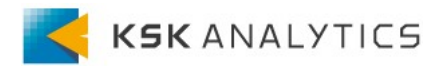

3. ダッシュボードの作成

テーブル

### テーブルを作成する場合は、Visualization: Table を選択します。

| ÷     | New dashbo | oard / Edit Panel       |                          |                       |                      |       |                |            |        |       | ۲        | Discard   | Save       | Apply |
|-------|------------|-------------------------|--------------------------|-----------------------|----------------------|-------|----------------|------------|--------|-------|----------|-----------|------------|-------|
|       |            |                         |                          |                       | Fill Fit             | Exact | 🕘 Last 6 hou   | urs v Q    | S<br>, | Panel | Field    | Overrides |            |       |
|       |            |                         |                          | Panel Title           |                      |       |                |            |        |       |          |           |            |       |
|       | Age        | Passenger Class         | Sex                      | No of Siblings or Spo | No of Parents or Chi |       | Passenger Fare | Survived   |        |       |          |           | <b>2</b>   |       |
|       | 29         | First                   | Female                   | 0                     |                      | 0     | 211            | Yes        |        |       | Graph    |           | Stat       |       |
|       | 2          | First                   | Female                   | 1                     |                      | 2     | 152            | No         |        |       |          |           | $\sim$     |       |
|       | 30         | First                   | Male                     | 1                     |                      | 2     | 152            | No         |        |       |          |           |            |       |
|       | 25         | First                   | Female                   | 1                     |                      | 2     | 152            | No         |        |       | Gauge    |           | Bar gauge  | 4     |
|       | 48         | First                   | Male                     | 0                     |                      | 0     | 27             | Yes        |        |       |          |           |            | 6     |
|       |            |                         |                          |                       |                      |       |                |            |        |       | (, / 3 ) |           |            |       |
| E Qu  | ery 1      | Transform 0             |                          |                       |                      |       |                |            |        |       | Table    |           | Text       |       |
| 餯 def | ault       | ✓ ⑦ → Query             | options MD = auto = 1086 |                       |                      |       |                | Query insp | ector  |       |          |           |            |       |
|       |            |                         |                          |                       |                      |       |                |            |        |       |          |           |            | 4     |
| ~ A   |            |                         |                          |                       |                      |       |                | v ↑ ᠿ <    |        |       |          |           |            |       |
| tab   | le ~       | read Titanic Training 👻 |                          |                       |                      |       |                |            |        |       | Heatmap  |           | Alert list | 0     |
|       |            |                         |                          |                       |                      |       |                |            |        |       |          |           |            |       |
| + Que | ery        |                         |                          |                       |                      |       |                |            |        |       |          |           |            |       |

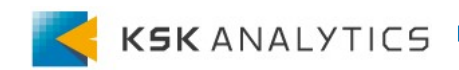

3. ダッシュボードの作成

# 散布図

### 散布図は、Visualization: Plotlyの選択で作成できます。

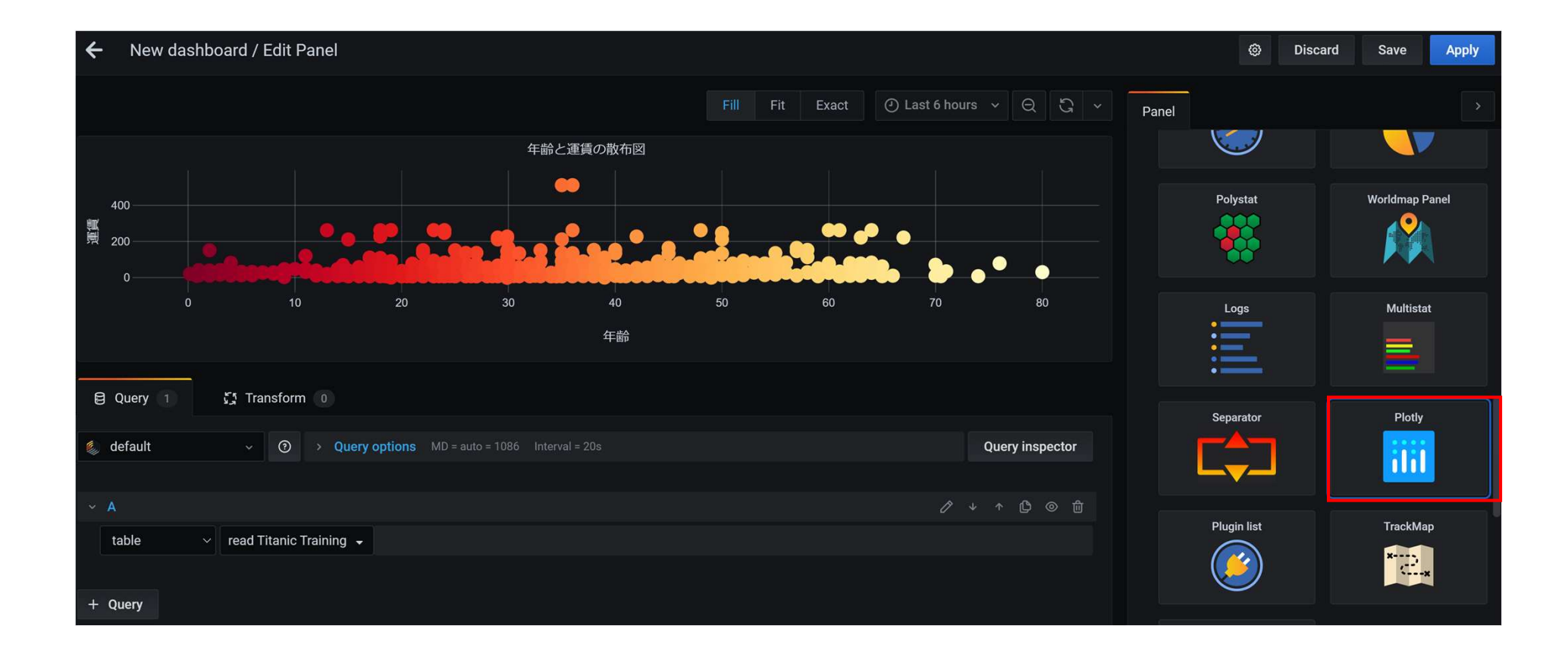

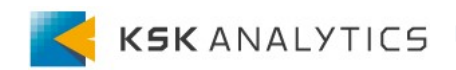

3. ダッシュボードの作成

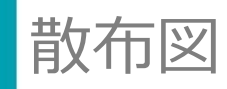

グラフの形式を編集できます。

#### Traces

軸や色、マーカーのサイズなど

| <ul> <li>Traces</li> </ul> |          |                   |
|----------------------------|----------|-------------------|
| Trace 1                    | Trace    |                   |
|                            | Name     | Trace 1           |
| -Add new                   |          |                   |
|                            | Metrics  |                   |
|                            | X Axis   | Age               |
|                            | Y Axis   | Passenger Fare    |
|                            |          |                   |
|                            | Markers  |                   |
|                            | Show     |                   |
|                            | Symbol   | circle            |
|                            | Size     | 15                |
|                            | Color    | Ramp <del>-</del> |
|                            | - Metric | Age               |
|                            | - Scale  | YlOrRd -          |
|                            | - Legend |                   |

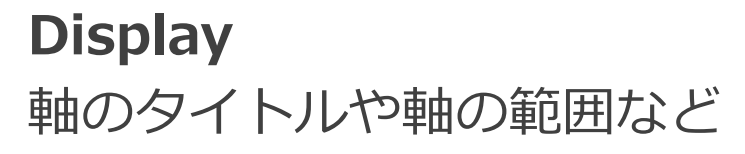

| Panel       |             |   |  |
|-------------|-------------|---|--|
| ~ Display   |             |   |  |
| Options     |             |   |  |
| Туре        | Scatter     | • |  |
| Drag        | lasso       | - |  |
| Fix Scale   | independent | - |  |
| Annotations |             |   |  |
| Use CDN     |             |   |  |
| Toolbar     |             |   |  |
| Legend      |             |   |  |
|             |             |   |  |
| X Axis      |             |   |  |
| Title       | 年齢          |   |  |
| Туре        |             | - |  |
| Range       | Auto        | - |  |
| Show Grid:  |             |   |  |
| Zero Line:  |             |   |  |

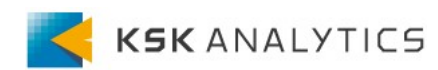

3. ダッシュボードの作成

円グラフ

円グラフの作成は、Visualization: Pie Chart を選択します。 ※データソースが**timeseries**で、データは数値である必要があります。

| ← New dashboard / Edit Panel                                             |      |       |      |          |         |           |                     |     | ۲                  | Discard | Save      | Apply |
|--------------------------------------------------------------------------|------|-------|------|----------|---------|-----------|---------------------|-----|--------------------|---------|-----------|-------|
|                                                                          | Fill | Fit E | xact | 🕘 Last 6 | hours ~ | Q         | ŝ                   | Pan | el                 |         |           |       |
| Panel Title                                                              |      |       |      |          |         |           | total<br>322<br>594 |     | Picturelt          |         | GeoLoop   |       |
| Query 1                                                                  |      |       |      |          |         |           |                     |     |                    |         |           |       |
| default      ✓      O      Yuery options MD = auto = 1086 Interval = 20s |      |       |      |          | Qı      | iery insp | ector               |     | Extended Graph Par | el      | Blendsta  | it    |
| A timesorie                                                              |      |       |      |          |         | r (2)     |                     |     |                    |         | 42.1      |       |
| + Query                                                                  |      |       |      |          |         |           |                     |     | Clock              |         | Pie Chart | t     |

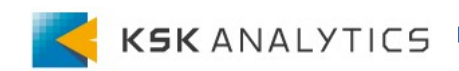

# 3. ダッシュボードの作成

円グラフ

Pie Chartはデータソースが**timeseries**で、データは数値である必要が あります。

データソースが以下のような形になるよう調整します。

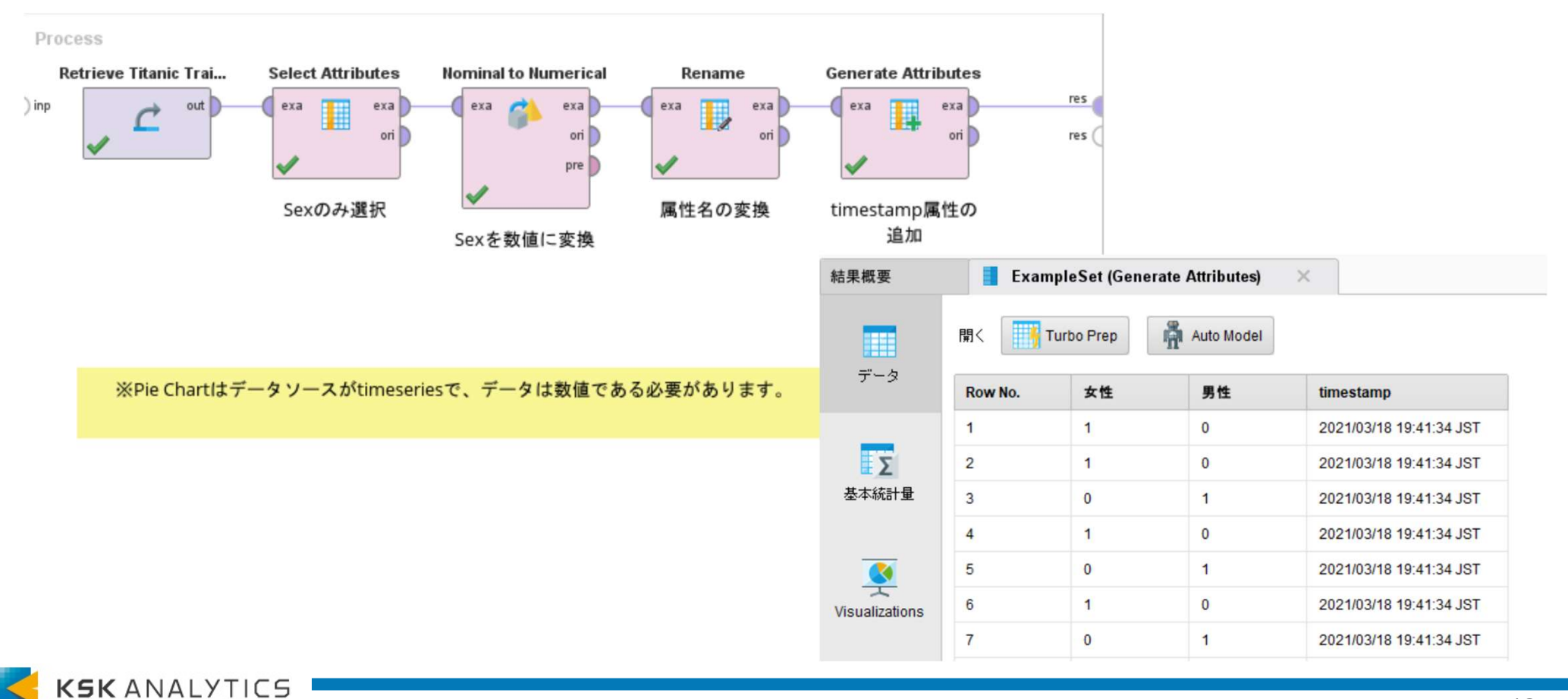

16

3. ダッシュボードの作成

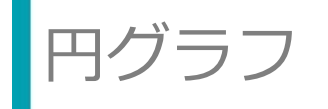

#### **Options**

Valueをtotalに設定します。

(数値への変換にダミーコーディングを使用した場合)

| ~ | Options       |       |   |
|---|---------------|-------|---|
|   | General       |       |   |
|   | Туре          | pie   | • |
|   | Unit          | short | • |
|   | Value         | total | • |
|   | Divider width | 1     |   |
|   |               |       |   |

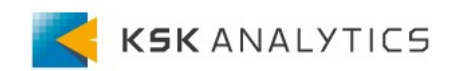

3. ダッシュボードの作成

折れ線グラフ

### Visualization: Graph を選択することで、折れ線グラフになります。 データソース: timeseries

| ← New dashboard / Edit Panel                                               |            |       |       |                         |                       |                       |                       |                        | ٢                            | Discard        | Save          | Apply |
|----------------------------------------------------------------------------|------------|-------|-------|-------------------------|-----------------------|-----------------------|-----------------------|------------------------|------------------------------|----------------|---------------|-------|
|                                                                            | Fill       | Fit   | Exact | () Last 6               | hours ~               | Q                     | C) ×                  | Panel                  |                              |                |               |       |
| パフォーマンス (accuracy,AUC,precision,reca                                       | ✓ Settings |       |       |                         |                       |                       |                       |                        |                              |                |               |       |
| 1.25                                                                       |            |       |       | — accuracy<br>— AUC     | min<br>0.571<br>0.613 | max<br>0.929<br>0.984 | avg<br>0.768<br>0.799 | Pane<br>パフ             | l title<br>フォーマンス (a         | iccuracy,AUC,p | recision,reca | 11)   |
| 0.75                                                                       |            |       |       | — precision<br>— recall | 0                     | 1.000<br>1.000        | 0.564<br>0.533        | Desc<br>Panel          | ription<br>description supp  | oorts markdown | and links.    |       |
| 0,25<br>0<br>14:00 14:30 15:00 15:30 16:00 16:30 17:00 17:30 18:00 18:30 1 | 19:00      | 19:30 |       |                         |                       |                       |                       | <b>Trans</b><br>Displa | parent<br>ay panel without a | a background.  |               |       |
|                                                                            |            |       |       |                         | Qı                    | iery insp             | ector                 | ~ Visua                | alization                    |                |               |       |
| ~ A                                                                        |            |       |       |                         |                       | <u>م</u> ،            |                       |                        | Filter visualiza<br>Graph    | tions          | Stat          |       |
| timeserie  V read Performance                                              |            |       |       |                         |                       |                       |                       |                        |                              |                | 12.4          | 1     |

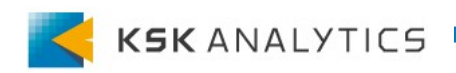

3. ダッシュボードの作成

折れ線グラフ

### グラフの形式を編集できます。

### **Display** 線の太さや点の大きさなど

| ~ | Display       |   |        |       |   |   |  |
|---|---------------|---|--------|-------|---|---|--|
|   | Bars          | ( |        |       |   |   |  |
|   | Lines         |   |        |       |   |   |  |
|   | Line width    | 2 |        | •     |   |   |  |
|   | Staircase     |   |        |       |   |   |  |
|   | Area fill     | 1 |        | •     |   |   |  |
|   | Fill gradient | 0 |        | •     |   |   |  |
|   | Points        |   |        |       |   |   |  |
|   | Point Radius  | 3 |        | •     |   |   |  |
|   |               |   |        |       |   |   |  |
|   | Hover tooltip |   |        |       |   |   |  |
|   | Mode          |   | All se | eries | 3 | • |  |
|   | Sort order    |   | None   | è     |   | • |  |

### **Legend** 凡例の設定

| ∼ Legend     |      |
|--------------|------|
| Options      |      |
| Show         |      |
| As Table     |      |
| To the right |      |
| Width        | 250  |
| Valuaa       |      |
| values       |      |
| Min          |      |
| Max          |      |
| Avg          |      |
| Current      |      |
| Total        |      |
| Decimals     | auto |

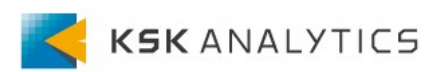

3. ダッシュボードの作成

ヒストグラム

ヒストグラムは、Visualization: Graphを選択します。 データソース: timeseries (複数属性があると、異なる属性も一緒に積み上げてしまうため、 後述のマクロと組み合わせると便利です)

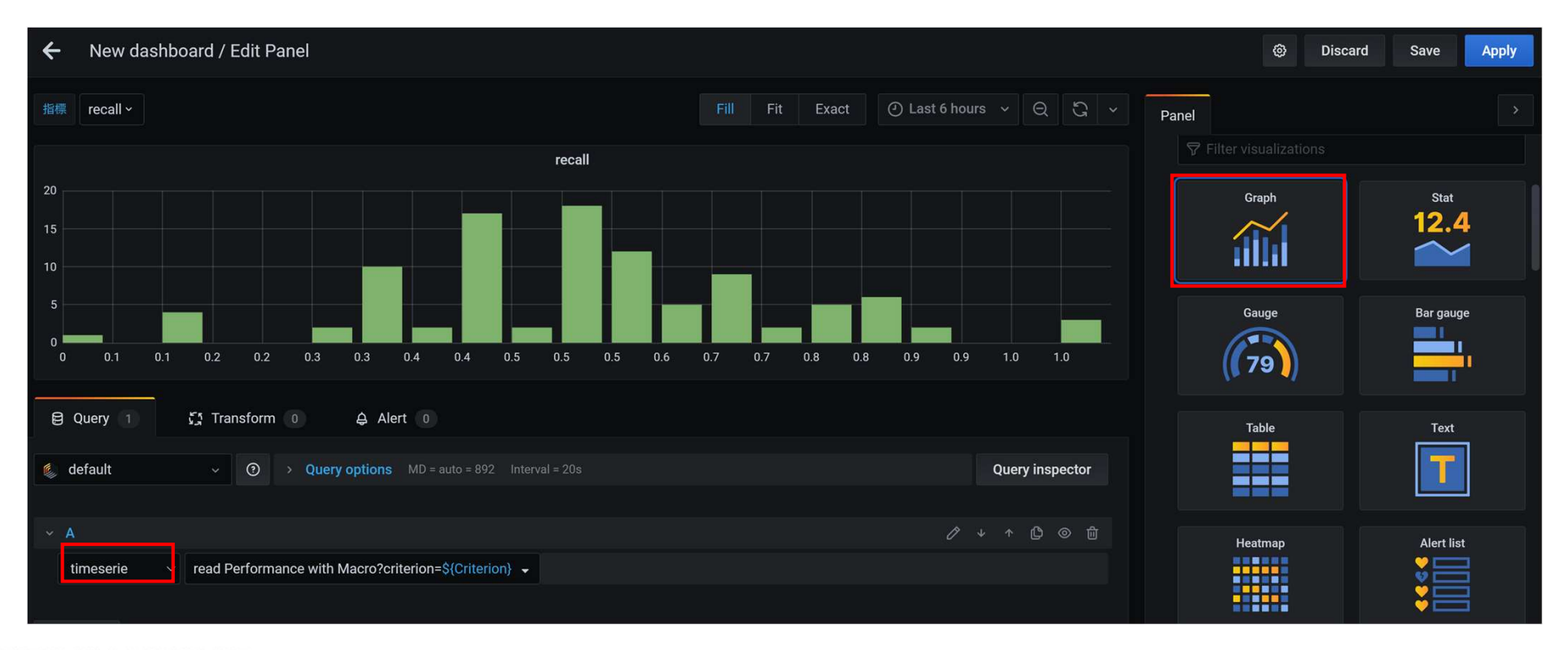

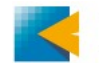

3. ダッシュボードの作成

ヒストグラム

**Display** Barsを有効にする。

| ~ | Display   |  |
|---|-----------|--|
|   | Bars      |  |
|   | Lines     |  |
|   | Staircase |  |
|   | Points    |  |

### Axis X-AxisのModeを Histogramに変更

| Y-Axes         |           |   |  |
|----------------|-----------|---|--|
| Align Y-Axes   |           |   |  |
|                |           |   |  |
| X-Axis         |           |   |  |
| Show           |           |   |  |
| Mode           | Histogram | • |  |
| Buckets        | auto      |   |  |
|                | auto      |   |  |
| X-Min          |           |   |  |
| X-Min<br>X-Max | auto      |   |  |

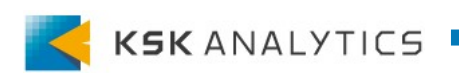

# RapidMinerのマクロとGrafanaの変数

RapidMinerのマクロと、Grafanaの変数を連携させると、 インタラクティブなダッシュボードを作成することができます。

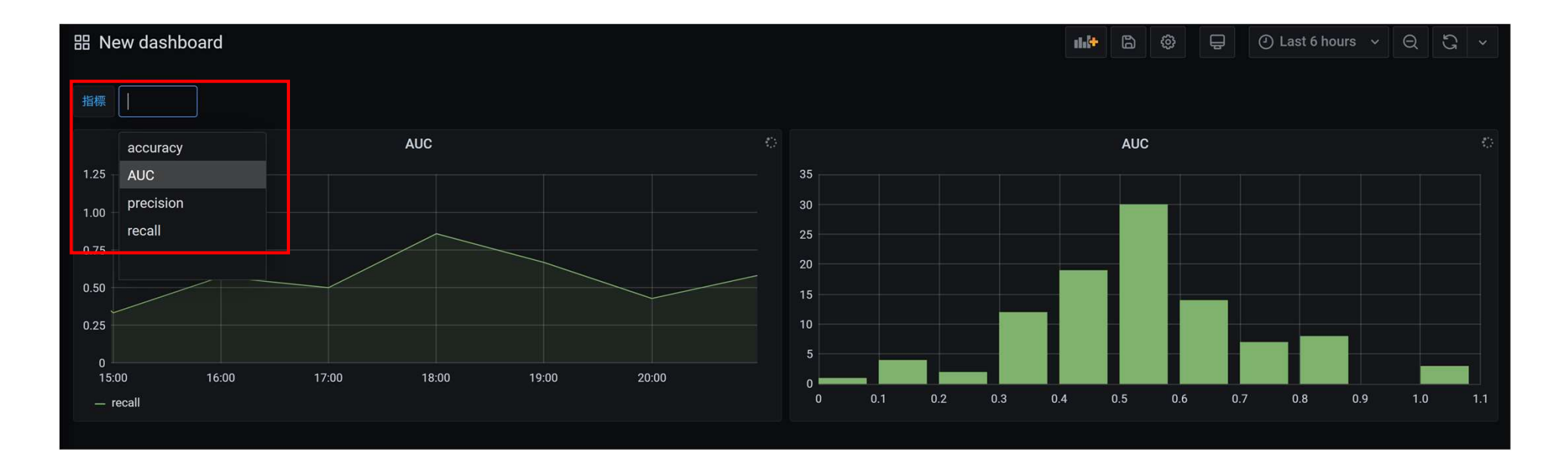

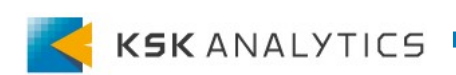

# RapidMinerのマクロとGrafanaの変数

#### RapidMiner側の準備

環境パネルなどを用いて、マクロを作成します。

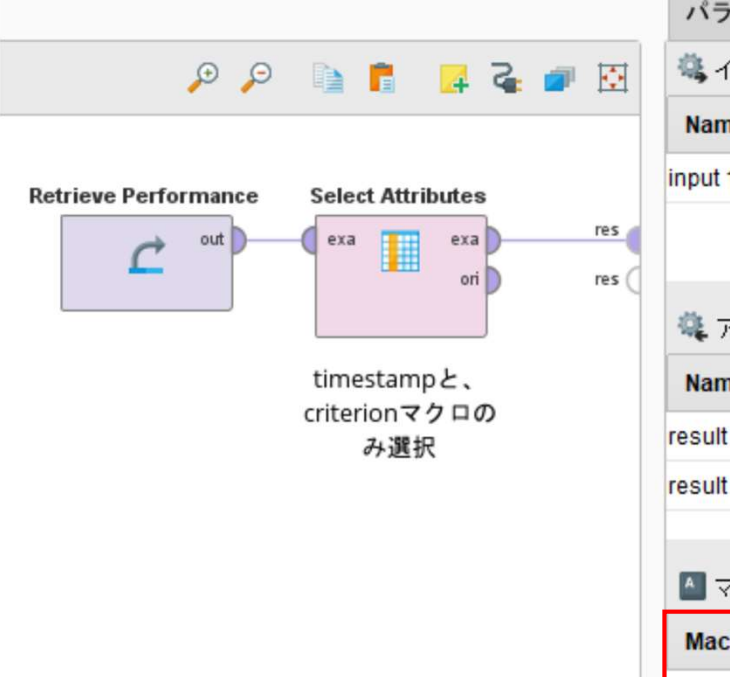

| パラメータ × 環境                          | ×                     |
|-------------------------------------|-----------------------|
| 🖏 インプット                             | + ×                   |
| Name                                | Location              |
| input 1 (disconnected)              |                       |
|                                     |                       |
| 🍓 アウトブット                            | + X                   |
| Name                                | Location              |
| result 1 (Select Attributes.example |                       |
| result 2 (disconnected)             |                       |
| ▲ マクロ                               | <b>A</b> . <b>A</b> . |
| Macro                               | Value                 |
| criterion                           | 00000000              |

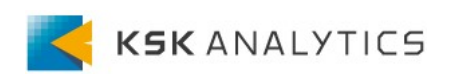

# RapidMinerのマクロとGrafanaの変数

### RapidMiner側の準備

### Webサービスへの登録時に、マクロを含めます。

|                                        | ub                                        |                                 |                                                                                  |           |
|----------------------------------------|-------------------------------------------|---------------------------------|----------------------------------------------------------------------------------|-----------|
| Repository     Processes               | Edit Web Se                               | ervice: read Per                | rformance with N                                                                 | Ласго     |
| Administration     Documentation/Links | Data source                               | /home/admin/dashboard/process/r | ead Performance with Macro 🔄<br>eta data (This will simplify the editing of para | neters.)  |
| App Designer                           | Output format<br>MIME Type<br>Cache input | JSON<br>application/json        | ✓                                                                                |           |
| JupyterHub                             | Parameter binding                         | URL query parameter             | Target (macro/operator parameter)                                                | Mandatory |
|                                        | Submit                                    | Copy from process context       |                                                                                  |           |

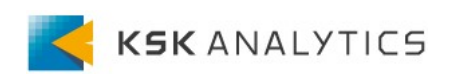

# RapidMinerのマクロとGrafanaの変数

#### Grafana側の準備

### パネルの右上のタブより、設定を開きます。 設定よりVariablesを選択します。

| 器 New dashboard |                              |            | 나는 법 🕲 🖨 🕢 Last 6 hours 🗸 오 것 🗸                                                                                                    |
|-----------------|------------------------------|------------|----------------------------------------------------------------------------------------------------|
|                 |                              |            |                                                                                                    |
|                 | ← New dashboard              | / Settings |                                                                                                    |
|                 | †l∳ General                  | Variables  |                                                                                                    |
|                 | ☐ Annotations<br>聞 Variables |            |                                                                                                    |
|                 | ♂ Links<br>↔ JSON Model      |            | There are no variables yet                                                                                                    |
|                 | Save dashboard               |            |                                                                                                    |
|                 | Save As                      |            | What do variables do?<br>Variables enable more interactive and dynamic dashboards. Instead of hard-coding things like server or<br>sensor names in your metric queries you can use variables in their place. Variables are shown as<br>dropdown select boxes at the top of the dashboard. These dropdowns make it easy to change the data<br>being displayed in your dashboard. Check out the <u>Templating documentation</u> for more information. |

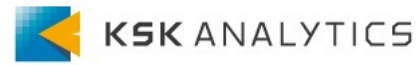

# RapidMinerのマクロとGrafanaの変数

| Variables > New                 |                                                         |  |      |     |          |
|---------------------------------|---------------------------------------------------------|--|------|-----|----------|
| General                         |                                                         |  |      |     |          |
| Name                            | Criterion                                               |  | Туре | 0   | Custom - |
| Label                           | 指標                                                      |  | Hide |     | -        |
| Custom Options                  |                                                         |  |      |     |          |
| Values separated                | Values separated by comma accuracy,AUC,precision,recall |  |      | all |          |
| Selection Optior<br>Multi-value | 1S<br>6)                                                |  |      |     |          |
| Include All option              |                                                         |  |      |     |          |
| Draview of wel                  |                                                         |  |      |     |          |
| Preview of values               |                                                         |  |      |     |          |
| accuracy AUC                    | precision recall                                        |  |      |     |          |
| Add                             |                                                         |  |      |     |          |

### Grafana側の準備 Name:Grafanaの変数名を入力 (日本語はNG) Type:任意のものを選択 Label:パネル上に表示する名前

(TypeがCustomの場合)Custom Options:コンマで区切った値がパネル上で選択可能

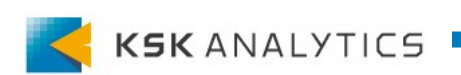

#### RapidMinerのマクロとGrafanaの変数 変数は、グラフ データソースにマクロがあるプロセスを選択し、 のタイトルにも 有効です マクロの値に\${Grafanaの変数名}と設定します。 ※"\${Grafanaの変数名}"が、選択した変数に変わります。 New dashboard / Edit Panel 4 6 Discard Save Apply 指標 AUC ~ Fill Fit Exact 🕘 Last 6 hours 🗸 📿 🖓 Panel AUC Settings Panel title \${Criterion} 0.9 Description 0.8 15:00 15:30 16:00 16:30 18:00 18:30 19:00 19:30 20:00 20:30 Transparent — AUC Ouerv で Transform 0 A Alert 0 Visualization 😥 default Query options MD = auto = 1086 Interval = 20s Query inspector Graph Stat 12.4 timeserie read Performance with Macro?criterion=\${Criterion} **í** criterion \${Criterion}

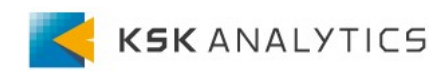

### RapidMinerのマクロとGrafanaの変数

上手く連携できれば、ダッシュボードで選択した Grafanaの変数がRapidMinerのマクロにも反映され、 グラフを変化させることができます。

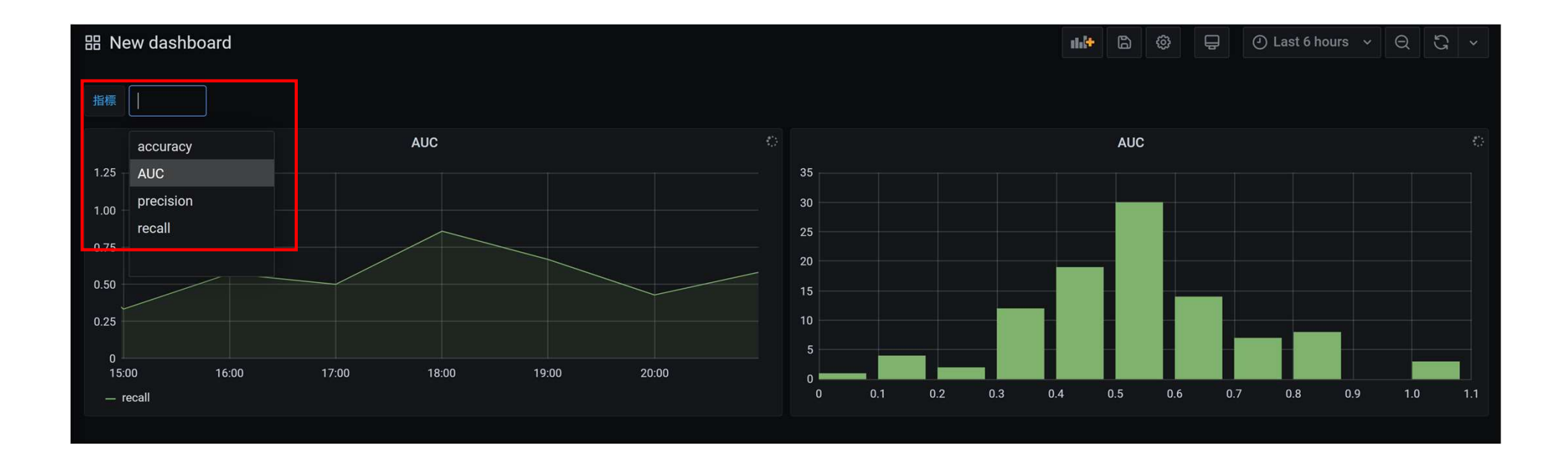

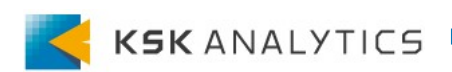

### 5. オートリフレッシュ機能

オートリフレッシュ機能

ダッシュボードを定期的に更新したい場合は、 オートリフレッシュ機能が便利です。 以下の例では、5秒ごとに更新されます。

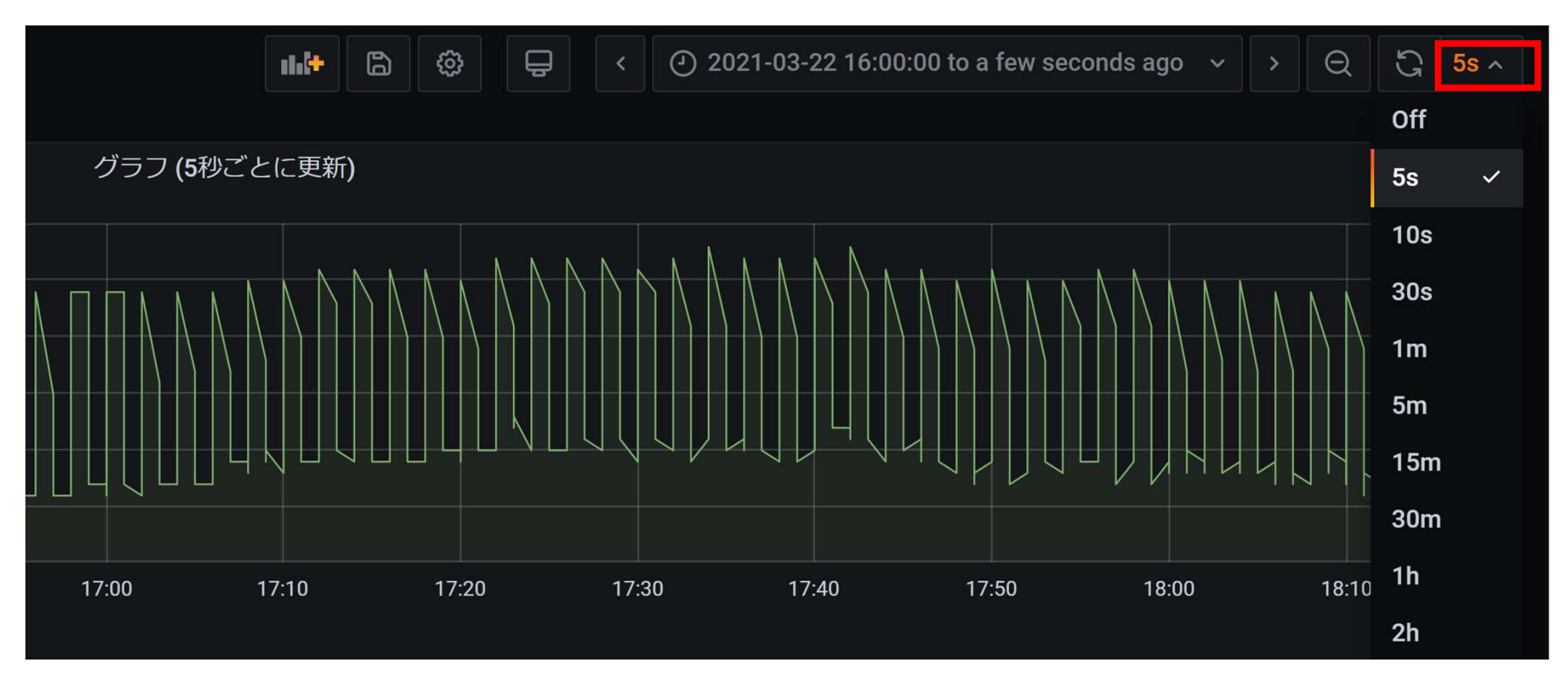

# ダッシュボードの作成は、データの可視化だけでなく、 リアルタイムモニタリングにも活用できますので、予測分析 の効果を損なうことなく、ご活用することが可能です。

AI-Hubの機能はまだまだございますので、 随時、ご紹介資料を増やしてまいります。 皆様のご活用にお役立てください。

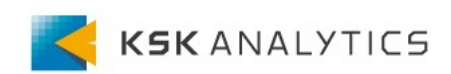